## **Requesting cars for placement in RVP**

1. From the inventory Screen – Go to your INBOUND (this is the only section you can request cars for placement in)

| lr    | Total Equipment : 10 Last updated : October 12, 20 |   |          |                |            |                |       |                 |      |            |
|-------|----------------------------------------------------|---|----------|----------------|------------|----------------|-------|-----------------|------|------------|
|       |                                                    |   |          |                |            |                |       |                 |      |            |
| AG5 5 | Stations                                           | ^ | <u> </u> | <b>四</b>   へ   | ÷          |                |       |                 |      |            |
|       |                                                    |   | En       | Route: 0 🗸 Inb | ound: 3 On | Hand: 0 Outbou | nd: 0 |                 |      |            |
|       |                                                    |   |          | Equipment      | Station 个  | Track 个        | Seq 个 | Shipment Type 🛧 | Cmnt | Waybill No |
|       |                                                    |   |          | AEX 009839     | ALICE      | HOUSE          | 1     | Inbound         |      | 999999     |
|       |                                                    |   |          | NATX 160283    | COLUM      | CAGYREC        | 2     | Inbound         | E    | 282126     |
|       |                                                    |   |          | TILX 203120    | CTNMT      | 817            | 1     | Inbound         |      | 306770     |
|       |                                                    |   |          |                |            |                |       |                 |      |            |

2. Click the car you want place at your facility

Click on the ACTION panel

Once you do, it will isolate your car - then click ACTION again

Once the drop-down box opens, choose PLACE

| Inventory Total Equipment : 10   Last updated : October 12, 2022 at 10:10 AM Saved Views |         |       |            |               |            |          |            | •             |                |               |                      |
|------------------------------------------------------------------------------------------|---------|-------|------------|---------------|------------|----------|------------|---------------|----------------|---------------|----------------------|
| ACTION PAN                                                                               | IEL     |       |            |               |            |          |            |               |                |               | ~                    |
|                                                                                          |         |       |            |               |            |          |            |               | Q =            | Listed Equipn | nent : (1)1 ACTION - |
|                                                                                          |         |       |            |               |            |          |            |               |                |               | Create Bill          |
| Spot                                                                                     | Station | Track | Equip. ID  | Shipment Type | Waybill No | Kind     | Equip Type | L/E Commodity | Last Move Type | Acti          | Bad Order            |
|                                                                                          | ALICE   | HOUSE | AEX 009839 | Inbound       | 999999     | <b>-</b> | C214       | E **EMPTY*1   | * ICHR         |               | Hold                 |
|                                                                                          |         |       |            |               |            |          |            |               |                |               | Intra Plant          |
|                                                                                          |         |       |            |               |            |          |            |               |                |               | Move                 |
|                                                                                          |         |       |            |               |            |          |            |               |                |               | Out of Storage       |
|                                                                                          |         |       |            |               |            |          |            |               |                |               | Place                |
|                                                                                          |         |       |            |               |            |          |            |               |                |               | Reject               |
|                                                                                          |         |       |            |               |            |          |            |               |                |               | Release & Reload     |
|                                                                                          |         |       |            |               |            |          |            |               |                |               | Release Empty        |

Release in Same Status

3. Once the screen below appears, drop down to choose the track you want to use for placement

Also, enter the spot to place the car

| Place               |                         |                 |                                                                                 | Q                            |
|---------------------|-------------------------|-----------------|---------------------------------------------------------------------------------|------------------------------|
| Request Date *      | C 10:15                 | Track-          | Spot (Star                                                                      | from)                        |
|                     |                         | CLEAR Cancel    | Click here and it will show<br>you your available tracks to<br>place the car on |                              |
| Spot Station Track  | Equip. ID Shipment Type | Waybill No Kind | Equip Type L/E Commodity                                                        | Last Move Type Action Result |
| ✓ 1 ALICE Track * ▼ | AEX 009839 Inbound      | 999999 🛁 🛁      | C214 E **EMPTY**                                                                | ICHR                         |
|                     |                         |                 |                                                                                 |                              |

 Once the track and spot have been applied you will receive a confirmation screen Click CONFIRM – this will notify Operations of the request and generate an email confirmation to the email on file in your RailConnect account

| P |                                                                  |              |
|---|------------------------------------------------------------------|--------------|
| l | Place                                                            | ×            |
| l | You are about to Place (1)1 Equipment. Do you want to confirm th | e operation? |
|   | Cancel                                                           | Confirm      |
| h |                                                                  |              |

Please contact <u>transtech@gwrr.com</u> if you have any questions about this or any other actions in RailConnect.